# E300 Pro GNSS Receiver

# User Manual

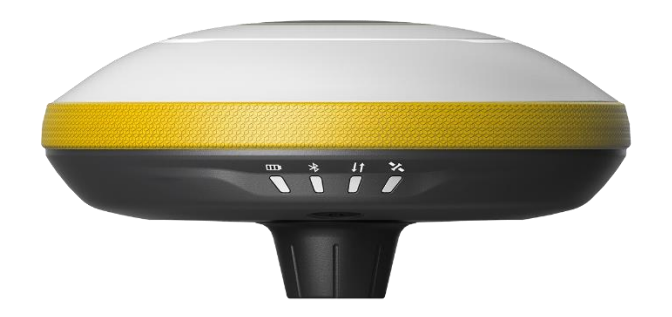

V1.0\_201912

# Contents

| 1. | Intro | oduction1                   |
|----|-------|-----------------------------|
|    | 1.1   | Appearance1                 |
|    | 1.2   | Indicator1                  |
|    | 1.3   | Interface2                  |
|    | 1.4   | Pin definition2             |
|    | 1.5   | Power button                |
| 2. | Web   | o User Interface            |
|    | 2.1   | Position                    |
|    | 2.2   | Satellites4                 |
|    | 2.3   | Information4                |
|    | 2.4   | Working Mode4               |
|    | 2.5   | Satellite Setting5          |
|    | 2.6   | Device Configuration5       |
|    | 2.7   | NMEA Message6               |
|    | 2.8   | View Logs6                  |
|    | 2.9   | Raw Data6                   |
|    | 2.10  | Backup Data7                |
|    | 2.11  | Management7                 |
| 3. | Basi  | c Operation8                |
|    | 3.1   | Insert SIM card8            |
|    | 3.2   | Charge the battery8         |
|    | 3.3   | Insert radio antenna8       |
|    | 3.4   | Measure antenna height8     |
|    | 3.5   | Tilt Survey9                |
| 4. | Inte  | rnal Radio10                |
|    | 4.1   | Default channel frequency10 |
|    | 4.2   | Supported radio protocol10  |
| 5. | Star  | dard Accessories11          |
| 6. | Tecł  | nnical Specifications12     |
| 7. | War   | ranty Policy13              |

# 1. Introduction

This is the user manual for survey E300 Pro GNSS receiver. It gives basic description and operation guide which may help user to operate device properly.

# 1.1 Appearance

The E300 Pro main body is designed with magnesium alloy material to provide durable usage and better heat dispersion as well as light weight 940g. The internal battery ensures up to 12-hours continuous working.

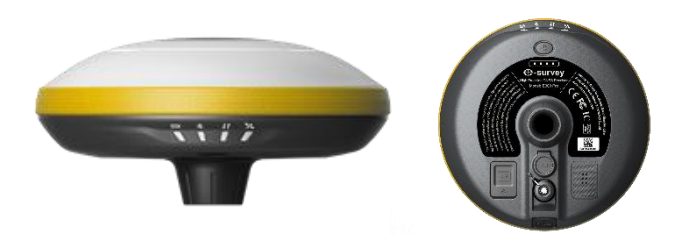

# 1.2 Indicator

Working status is viewable through the indicators. The meaning of each indicator:

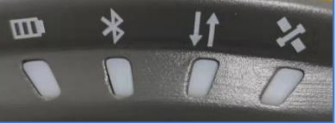

| Indicator  | Color          | Meaning                                                             |
|------------|----------------|---------------------------------------------------------------------|
| Battery    | Green and Red  | <ul> <li>Solid green: battery level between<br/>30%~100%</li> </ul> |
|            |                | Flash green: battery level between                                  |
|            |                | 10%~30%, speaker will beep                                          |
|            |                | Flash red: battery level below 10%                                  |
| Bluetooth  | Blue           | Off: no Bluetooth connection                                        |
| *          |                | Solid blue: has Bluetooth connection                                |
| Data link  | Green and Blue | <ul> <li>Solid green: datalink is ready to start</li> </ul>         |
| <u>I</u> t |                | Flash green: datalink is transmitting data normally                 |
| D          |                | • Flash Blue: when raw data recording is                            |
|            |                | enabled, the LED will flash according to the                        |
|            |                | interval                                                            |
| Satellite  | Green and Red  | Off: no receiving satellites                                        |
| 2          |                | • Flash red: receiving satellites but no                            |
| D          |                | solution status                                                     |
|            |                | Flash green: have solution but not fixed                            |
|            |                | Solid green: fixed solution                                         |
|            |                | Flash red and green alternately: mainboard abnormal                 |

# 1.3 Interface

E300 Pro GNSS receive bottom interface is shown as below. The 5-pin port is used to connect external radio and external power, or output NMEA messages. Type-C port can be used for data download (internal storage access) or charging.

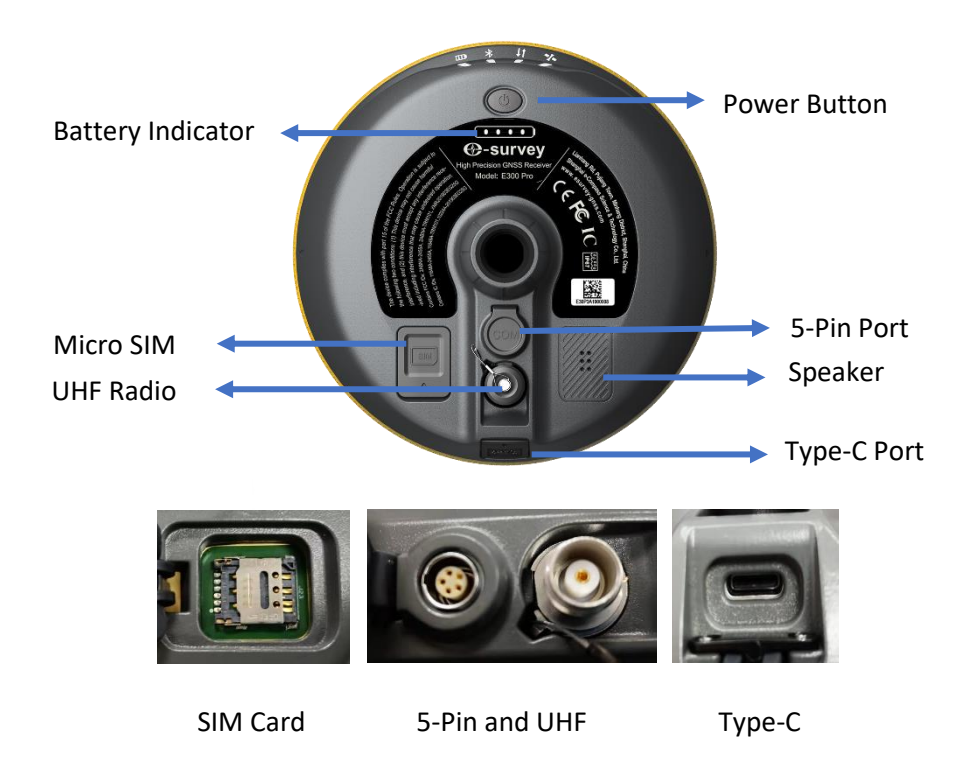

# 1.4 Pin definition

The 5-pin port is defined as below:

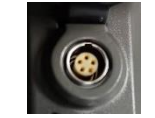

|       |            | 1 | +12V | Power         |
|-------|------------|---|------|---------------|
|       |            | 2 | GND  | Power ground  |
| 5 Pin | (3)        | 3 | TXD  | Device out    |
|       |            | 4 | SGD  | Signal ground |
|       | Front View | 5 | RXD  | Device in     |

# 1.5 Power button

There is a power button on E300 Pro control panel, the main function as below:

| Power On  | Long press button for three seconds to power on receiver, all the indicators will on.                                          |
|-----------|----------------------------------------------------------------------------------------------------|
| Power Off | Long press button for two seconds then release,<br>will hear the voice "Power off?" Then press the<br>button again to confirm. |

| Broadcast Current Working | Receiver will broadcast current working mode         |
|---------------------------|------------------------------------------------------|
| Mode                      | when press the power button.                         |
|                           | Long press button for two seconds then release,      |
| Solf chook                | will hear the voice "Power off?" Then long press     |
| Sen-check                 | button for three seconds, will hear the voice "self- |
|                           | check".                                              |
| Check the bettery Level   | Press power button, battery indicator will show      |
| Check the battery Level   | the battery level.                                   |

# 2. Web User Interface

User can connect to receiver WIFI hotspot with PC, smart phone or tablet. The hotspot name is the device serial number, can be found under the bottom of the device label. Open web browser and input the IP address "192.168.10.1". The default password is "password". From the website, user can manage working status, change working mode, configurate basic settings, download raw data, update firmware and register device.

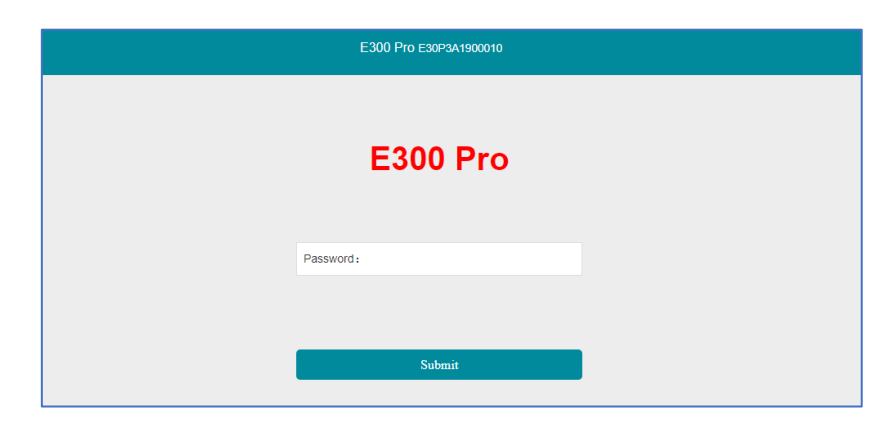

# 2.1 Position

View basic position information, satellite number, PDOP and time. In static mode, can start and stop recording here.

| S E300 Pro Web UI                                                                                                    | ×             | +                                                                                                    |     | - a ×                                         |
|----------------------------------------------------------------------------------------------------|---------------|----------------------------------------------------------------------------------------------------|-----|-----------------------------------------------|
| ← → C ① (C                                                                                                    | Not secure    | 192.168.10.1/main.php?action=purge                                                                                          | û 🖪 | n 🚺 🚺 i                                       |
| ● 1007 he west         ×         +           2         ● 00 0 Not server         192.165.10.1/main.php?action-purge           E3000 Pro E30093A1900010         •           ## Status         •           Postion         •           • Status 1000         •           Basilink         •           • Hopt: 60.02 m         •           • Status 1000         •           • Status 1000         •           • Hopt: 60.02 m         •           • Status 1000         •           • Hopt: 60.02 m         •           • Status 1000         •           • Hopt: 60.02 m         •           • Status 1000         •           • HopP: 0.002 m         •           • HopP: 0.002 m         •           • HopP: 0.002 m         •           • HopP: 0.002 m         •           • HopP: 0.002 m         •           • HopP: 0.002 m         •           • HopP: 0.001         •           • HopP: 0.001         •           • HopP: 0.001         •           • HopP: 0.001         •           • HopP: 0.001         •           • HopP: 0.001         • <t< th=""><th>English</th></t<> |               | English                                                                                                    |     |                                               |
| Status<br>Position                                                                                                    | ~             | • Syntem Mode: Rover<br>• Longitude: 121 530082452 *<br>• Laittude: 31 034418217 *                                          |     | 中文<br>English<br>한국어<br>Português<br>Pyccanit |
| Datalink<br>Satellites<br>Information                                                                                                    |               | - Height 60.042 m<br>- Status: Single<br>- Satellites: 31 (GPS: 9, BeDOx: 17, GLONASS; 5]<br>- POQP: 0.902<br>- HOQP: 0.902 |     | Türkçe<br>日本語                                 |
| © Settings                                                                                                    | ~             | • TDOP: 0.511                                                                                                    |     |                                               |
| Working Mode<br>Satellite Settings<br>Device Configurativ<br>NMEA Message<br>View Logs<br>Configuration Set                                                                                                    | on            | - HR835 1013<br>- VR835 142<br>- Local Time: 2019-12-23 13.19.47<br>- UTC Time: 2019-12-23 05.19.47                         |     |                                               |
| Download                                                                                                    | ►<br>Napurge# |                                                                                                    |     |                                               |

# 2.2 Satellites

View satellite list and satellite map, set cut-off angle.

| S E300 Pro Web UI    | +                                     |   | - | •    | ٥   | × |
|----------------------|---------------------------------------|---|---|------|-----|---|
| ⊢ → C ① Not secu     | e 192.168.10.1/main.php?action=purge  | 合 | Л |      | 0   | : |
| E300 Pro E30P3A1900  | 010                                   |   |   | Engl | ish |   |
| 🖬 Status 👻           |                                       |   |   |      |     |   |
| Position             | Cutoff Angle 5 * (0-45) Submit        |   |   |      |     |   |
| Datalink             | Satellites Table * Satellites Skypiot |   |   |      |     |   |
| Satellites           | 23                                    |   |   |      |     |   |
| Information          |                                       |   |   |      |     |   |
| ♦ Settings           | 5 <sup>10</sup> 01                    |   |   |      |     |   |
| Working Mode         |                                       |   |   |      |     |   |
| Satellite Settings   | â 🙂 🖓 👘 👘                             |   |   |      |     |   |
| Device Configuration |                                       |   |   |      |     |   |
| NMEA Message         |                                       |   |   |      |     |   |
| View Logs            | W <sup>2</sup> <sub>2</sub>           |   |   |      |     |   |
| Configuration Set    |                                       |   |   |      |     |   |
| 🛓 Download 🔹 🗸       |                                       |   |   |      |     |   |
| Raw Data             |                                       |   |   |      |     |   |

# 2.3 Information

View receiver information: firmware version, GNSS board, and network module.

| E300 Pro E30P3A19    | 00010                                                     |                              | English - |
|----------------------|-----------------------------------------------------------|------------------------------|-----------|
| Status               | Receiver:                                                 |                              |           |
| Position             | Device Model: E300 Pro                                    | Serial No.: E30P3A1900010    |           |
| Position             | Hardware Version: V1.1                                    | BOOT Version: 1.01           |           |
| Datalink             | Firmware Version: 0.22.191217A                            | OS Version: 1.04             |           |
|                      | MCU Version: 2.54                                         | Sensor Version: 1.1.2        |           |
| Satellites           | Battery Power: 36%                                        | Power Source: battery        |           |
| Information          | Data Memory: Internal Storage Total 6.74 GB; Free 6.74 GB | Manufacture Date: 2019-12-01 |           |
| 🗘 Settings           | Antenna:                                                  |                              |           |
|                      | Antenna Type: EE300SX113A                                 | R: 785                       |           |
| Working Mode         | H: 398                                                    | HL1: 317                     |           |
| Satellite Settings   | HL2: 225                                                  |                              |           |
| Device Configuration | GNSS Board:                                               |                              |           |
| NMEA Message         | GNSS Model: P20                                           | GNSS Serial: 21800027        |           |
|                      | GNSS Hardware Version: 1                                  | GNSS BOOT Version: N/A       |           |
| View Logs            | GNSS Firmware Version: 6.0Aa00x6                          |                              |           |
| Configuration Set    | Maturatio                                                 |                              |           |
| J. Download          | NETWORK Model: EG25-G                                     | IMEI: 867698040302898        |           |
|                      | Firmware Version: EG25GGBR07A07M2G                        | Local IP:                    |           |
| Raw Data             | Network Provider: Undefined                               | Network Type:                |           |
| Backup Data          | Signal Level:                                             | Protocol: NTRIP              |           |
|                      | Caster Address:                                           | Mountpoint: RTCM32           |           |
| Management           |                                                           |                              |           |
|                      | UHF:                                                      |                              |           |
|                      | Radio Model: TRM101                                       | Serial: TRU119111819         |           |
|                      | Firmware Version: G001.02.16Q                             | Channel: 1 [441.000 MHz]     |           |
|                      | Radio Protocol: TrimMark III                              |                              |           |

# 2.4 Working Mode

Configurate working mode: base, rover or static.

| E300 Pro Web UI                       | ×          | +                                  |                                    | - 0     |
|---------------------------------------|------------|------------------------------------|------------------------------------|---------|
| $\rightarrow$ C $\bigcirc$ $\bigcirc$ | Not secure | 192.168.10.1/main.php?action=purge | ÷                                  | 1 🖷 Օ   |
| 300 Pro E30P                          | 3A19000    | 10                                 |                                    | English |
|                                       |            |                                    |                                    |         |
| Status                                | ~          | System Mode                        | Static      Rover      Base        |         |
| Position                              |            | Current Datalink                   | UHF O Network External O Bluetooth |         |
| Datalink                              |            |                                    | 🗎 Artk                             |         |
| Satellites                            |            | Record Raw Data                    | NO S VES                           |         |
| Information                           |            |                                    |                                    |         |
| Settings                              | ~          | Radio Channel                      | 1.                                 |         |
| Working Mode                          |            |                                    | 441.000 MHz Default Frequency      |         |
| Satellite Settings                    |            | Radio Protocol                     | TrimMark III •                     |         |
| Device Configuration                  | 1          |                                    | FEC:OFF                            |         |
| NMEA Message                          |            | Save                               | Cancel                             |         |
| View Logs                             |            |                                    |                                    |         |
| Configuration Set                     |            |                                    |                                    |         |
|                                       |            |                                    |                                    |         |

#### 2.5 Satellite Setting

Configurate the satellites to be used. "RTK Timeout" setting is for aRTK service (With Hemisphere L-Band service, user cans still keep high accuracy for a period when correction data loses). "Surefix" is hemisphere technology to increase the reliability of the fixed solution. Which means it will be much more difficult to get fixed solution in tough environment.

| E300 Pro Web UI    | × +                     |                            |                     |          |   | - Ø     |
|--------------------|-------------------------|----------------------------|---------------------|----------|---|---------|
| · > C 0 0          | D Not secure   192.168. | 10.1/main.php?action=purge |                     |          | 台 | 🖪 📭 🌔   |
| E300 Pro E30       | P3A1900010              |                            |                     |          |   | English |
|                    |                         |                            |                     |          |   |         |
| Status             | *                       | Cutoff Angle               | 5                   | * [0-45] |   |         |
| Position           |                         | GPS                        | Enable O Disable    |          |   |         |
| Datalink           |                         | GLONASS                    | Enable Disable      |          |   |         |
| Information        |                         | Beidou                     | Enable Disable      |          |   |         |
| Settings           | *                       | GALILEO                    | Enable B Disable    |          |   |         |
| Working Mode       |                         | SBAS                       | Enable      Disable |          |   |         |
| Satellite Settings |                         | RTR Timeout                | 30                  | [6-8100] |   |         |
| Device Configurati | ion                     | SUREFIX                    | NORMAL      SUREFIX |          |   |         |
| NMEA Message       |                         | Save                       | Cancer              |          |   |         |
| View Logs          |                         |                            |                     |          |   |         |
| Configuration Set  | ~                       |                            |                     |          |   |         |
| Paul Data          |                         |                            |                     |          |   |         |

#### 2.6 Device Configuration

Configurate receiver settings: User can set time zone. Sensor means MEMS sensor data output. Also, the 5-pin port baud rate is changeable. Speaker "Smart voice broadcast" can be disabled. When SIM card is insert and "WIFI share network" is enabled, PC can surf the internet when connected to device hotspot by using SIM data.

| E300 Pro Web UI                            | ×          | +                                                    |                         |         | -   | ٥    | × |
|--------------------------------------------|------------|------------------------------------------------------|-------------------------|---------|-----|------|---|
| e → C ☆ @                                  | Not secure | 192.168.10.1/main.php?action=purge                   |                         | \$<br>7 | -   | 0    |   |
| E300 Pro E30                               | P3A190001  | 0                                                    |                         |         | Eng | lish |   |
| II Status                                  | *          | Time Zone                                            | GMT+6.00 *              |         |     |      |   |
| Position                                   |            | Direct Link Mode                                     | Disable •               |         |     |      |   |
| Datalink                                   |            | Sensor                                               | Disable *               |         |     |      |   |
| Satellites                                 |            | 5-pin Serial Port Baud Rate                          | 115200 •                |         |     |      |   |
| Information                                |            | Speaker                                              | Enable      Disable     |         |     |      |   |
| Settings                                   | ~          | Base Alert                                           | Enable      Disable     |         |     |      |   |
| Working Mode                               |            | Device Debug                                         | Enable      Disable     |         |     |      |   |
| Satellite Settings<br>Device Configuration | on         | Power on automatically when<br>connected 5-pin cable | Enable      Disable     |         |     |      |   |
| NMEA Message                               |            | Network Enable                                       | Enable     Disable      |         |     |      |   |
| View Logs                                  |            | WIFI Hotspot Share Network                           | Enable     Disable      |         |     |      |   |
| Configuration Set                          |            | Static File Naming Way                               | RINEX 3.02 	 RINEX 2.11 |         |     |      |   |
| Ł Download                                 | ~          | Sav                                                  | Cancel                  |         |     |      |   |

# 2.7 NMEA Message

Configurate NMEA data output through Bluetooth or 5-pin port.

| E300 Pro Web UI    | ×          | +                                            | 1 | 6       |   |
|--------------------|------------|----------------------------------------------|---|---------|---|
|                    | Not secure | 192.168.10.1/main.php?action=purge           |   | -       | 0 |
| E300 Pro E30       | P3A19000   | 10                                           |   | Englist |   |
|                    |            |                                              |   |         |   |
| Status             | ~          | Output Genaral                               |   |         |   |
|                    |            | GGA: 1HZ · ZDA: 1HZ · GEDOP: Off ·           |   |         |   |
| Position           |            | GSA: THZ + GSV 5S + GEREF 5S +               |   |         |   |
| Datalink           |            | GST: 1HZ • VTG: 1HZ • GESNR: 55 •            |   |         |   |
|                    |            | RMC: Off • GLL: Off • GEVCV: 1HZ •           |   |         |   |
| Satellites         |            |                                              |   |         |   |
| Information        |            | External Port Output NMEA 🛞 Enable 😳 Disable |   |         |   |
| O Settings         | *          | Save Cancel                                  |   |         |   |
| Working Mode       |            |                                              |   |         |   |
| Satellite Settings |            |                                              |   |         |   |
| Device Configurati | on         |                                              |   |         |   |
| NMEA Message       |            |                                              |   |         |   |
| View Logs          |            |                                              |   |         |   |
| Configuration Set  |            |                                              |   |         |   |
| Ł Download         | *          |                                              |   |         |   |
| Raw Data           |            |                                              |   |         |   |

# 2.8 View Logs

The log files can be used to diagnose issues. Click "download" to download the files.

| E300 Pro Web UI    | ×          | +                               |          |      |  |  |  |  |   | 1 |  |
|--------------------|------------|---------------------------------|----------|------|--|--|--|--|---|---|--|
| · · C O G          | Not secure | 192.168.10.1/main.php?action=pu | irge     |      |  |  |  |  | ☆ | X |  |
| E300 Pro E30       | P3A19000   | 10                              |          |      |  |  |  |  |   |   |  |
|                    |            |                                 |          |      |  |  |  |  |   |   |  |
| Status             | *          |                                 |          |      |  |  |  |  |   |   |  |
| Position           |            | View Logs                       |          |      |  |  |  |  |   |   |  |
| Datalink           |            | 1. APP Log                      | Download | View |  |  |  |  |   |   |  |
| Satellites         |            | 2. OS Log                       | Download | View |  |  |  |  |   |   |  |
| Information        |            |                                 |          |      |  |  |  |  |   |   |  |
| O Settings         | *          |                                 |          |      |  |  |  |  |   |   |  |
| Working Mode       |            |                                 |          |      |  |  |  |  |   |   |  |
| Satellite Settings |            |                                 |          |      |  |  |  |  |   |   |  |
| Device Configurati | on         |                                 |          |      |  |  |  |  |   |   |  |
| NMEA Message       |            |                                 |          |      |  |  |  |  |   |   |  |
| View Logs          |            |                                 |          |      |  |  |  |  |   |   |  |
| Computation Set    |            |                                 |          |      |  |  |  |  |   |   |  |
| 2 Download         | *          |                                 |          |      |  |  |  |  |   |   |  |

# 2.9 Raw Data

Download raw data or convert data to RINEX format. User can use check box, then click "Package" to download multiple files.

| € -> C U (0 Not secure   192.10 | 58.10.1/main.j | php?action=purge |                 |                    |            |          | x 🖪 📭 🕧 :       |
|---------------------------------|----------------|------------------|-----------------|--------------------|------------|----------|-----------------|
| E300 Pro E30P3A1900010          |                |                  |                 |                    |            |          | English -       |
| 🖬 Status 👻                      |                |                  |                 |                    |            |          |                 |
| Position                        | Select         | Name             | Size (MB)       | Antenna Height (m) | Start Time | End Time | Operation       |
| Datalink                        |                | selftest.log     | 0.001           |                    |            |          | Download Delete |
| Satellites                      | Select All     | Package          | Delete Selected |                    |            |          |                 |
| © Settings 👻                    |                |                  |                 |                    |            |          |                 |
| Satellite Settings              |                |                  |                 |                    |            |          |                 |
| Device Configuration            |                |                  |                 |                    |            |          |                 |
| View Logs                       |                |                  |                 |                    |            |          |                 |
| Configuration Set               |                |                  |                 |                    |            |          |                 |
| Raw Data                        |                |                  |                 |                    |            |          |                 |

# 2.10 Backup Data

The points collected in SurPad4.0 will be backup in receiver storage automatically to avoid data loss. Can restore the data to SurPad software.

| 🛛 🕙 E300 Pro Web UI 🛛 🗙 🕂      |                          |                 |           |                 | - a x   |  |  |  |  |
|--------------------------------|--------------------------|-----------------|-----------|-----------------|---------|--|--|--|--|
| ← → C ☆ ③ Not secure   192.    | 168.10.1/main.php?action | =purge          |           | \$              | 🗷 📭 🚺 i |  |  |  |  |
| E300 Pro E30P3A1900010 English |                          |                 |           |                 |         |  |  |  |  |
| Position                       | Select                   | Name            | Size (MB) | Operation       |         |  |  |  |  |
| Datalink                       |                          | 20631005.PD.RTK | 0.003     | Download Delete |         |  |  |  |  |
| Satellites                     | Select All Packa         | Delete Selected |           |                 |         |  |  |  |  |
| Information                    |                          |                 |           |                 |         |  |  |  |  |
| Settings                       |                          |                 |           |                 |         |  |  |  |  |
| Working Mode                   |                          |                 |           |                 |         |  |  |  |  |
| Satellite Settings             |                          |                 |           |                 |         |  |  |  |  |
| Device Configuration           |                          |                 |           |                 |         |  |  |  |  |
| NMEA Message                   |                          |                 |           |                 |         |  |  |  |  |
| View Logs                      |                          |                 |           |                 |         |  |  |  |  |
| Configuration Set              |                          |                 |           |                 |         |  |  |  |  |
| 🛓 Download 🗸 🗸                 |                          |                 |           |                 |         |  |  |  |  |
| Raw Data                       |                          |                 |           |                 |         |  |  |  |  |
| Backup Data                    |                          |                 |           |                 |         |  |  |  |  |
| fremonenel 4                   |                          |                 |           |                 | *       |  |  |  |  |

# 2.11 Management

User can update receiver and GNSS firmware as well as register device, format internal disk, restore factory setting, restart device. To update the firmware, click "Chose File" to import the firmware, then click "Upload File" to start updating.

| → C △ ① Not secure   15                                                        | 2.168.10.1/main.php?action=purge#                                                                                          |                                                           |                    | x 🖪 💑 🄇 |
|--------------------------------------------------------------------------------|----------------------------------------------------------------------------------------------------|-----------------------------------------------------------|--------------------|---------|
| E300 Pro E30P3A1900010                                                         |                                                                                                    |                                                           |                    | English |
| E Status   Position Datatink Satellities Information  D Settings  Working Mode | Install New Firmware (<br>Choose File) No file chosen<br>Registration<br>Expire Date: 200<br>Punction: L1                  | 00013<br>2,2,099-Gloves-BelCos+Cattoro                    |                    |         |
| Satellite Settings                                                             | AuthCode:                                                                                                    |                                                           | Submit             |         |
| Device Configuration                                                           |                                                                                                    |                                                           |                    |         |
| View Logs<br>Configuration Set                                                 | GNSS Registration GNSS Functionality: 564 AuthCode:                                                                        | 0.00002000.00PT=10Hz;RTKL2_L5;MULTI_GNS5;H                | EADING,ATLAS_LBAND |         |
| Raw Data                                                                       |                                                                                                    |                                                           |                    |         |
| Backup Data                                                                    | Security                                                                                                    |                                                           |                    |         |
| ❶ Management                                                                   | Enable Login Authentication     Old Password:     Online Password:     Change     Enable WIFI Connect Authentic     Change | 1860 The imply of the will passeord must be preser than 7 |                    |         |
|                                                                                | Format Internal Disk                                                                                                    | к                                                         |                    |         |
|                                                                                | Self Test                                                                                                    | к                                                         |                    |         |
|                                                                                | Restore Factory Settings                                                                                                   | к                                                         |                    |         |
|                                                                                | Reset                                                                                                    | к                                                         |                    |         |
|                                                                                |                                                                                                    |                                                           |                    |         |

# 3. Basic Operation

This part shows user some basic operations to start working with E300 Pro.

#### 3.1 Insert SIM card

E300 Pro supports network working mode. Open the cover and insert SIM card.

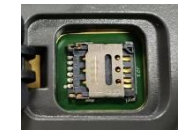

# 3.2 Charge the battery

E300 Pro is equipped with Type-C charger which support maximum 45w PD quick charge. Fully charge the battery will take 4 hours typically. The battery indicator is red when charging, will turn green when fully charged.

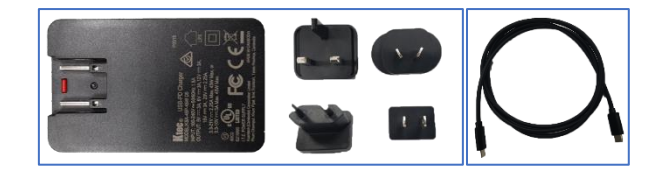

# 3.3 Insert radio antenna

The antenna is required in radio working mode.

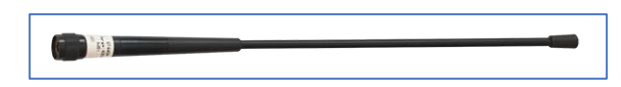

# 3.4 Measure antenna height

In order to get correct elevation value, we need to know the correct phase center height of the receiver. However, it is almost not possible to measure the phase center directly. Normally, the software will read the receiver antenna offset parameters. Once user input the measurement height, software will calculate the phase center height automatically. Typically, there are two ways to measure the height:

A: Slant height (to measurement line)

• Centering and leveling the tripod on known point, then measure slant height from the ground point to the arrow at the side of the receiver.

B: Pole height (straight height to device bottom)

• Read the straight pole height

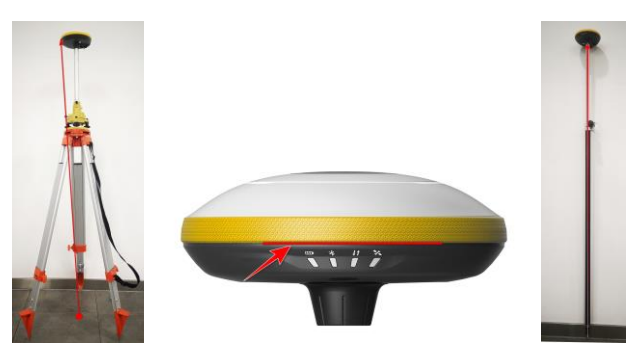

A: Slant height

Measurement Line

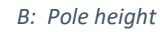

#### 3.5 Tilt Survey

E300 Pro is equipped with MEMS sensor which supports tilt survey in SurPad4.0 software. The calibration is very simple.

To calibrate the MEMS sensor, receiver must be in Fixed solution. In SurPad4.0 software, connect device and click "Device" -> "Device Settings", open "Pole Tilt Correction" function. Then, go to "Survey" -> "Point Survey" page. The software will guide user to calibrate the sensor.

- Input the correct pole height
- Draw circle on the ground using the pole
- Shake the pole back and forth for around 5-10 seconds
- Rotate the pole for 90° and repeat the lase step until it shows "Ready"

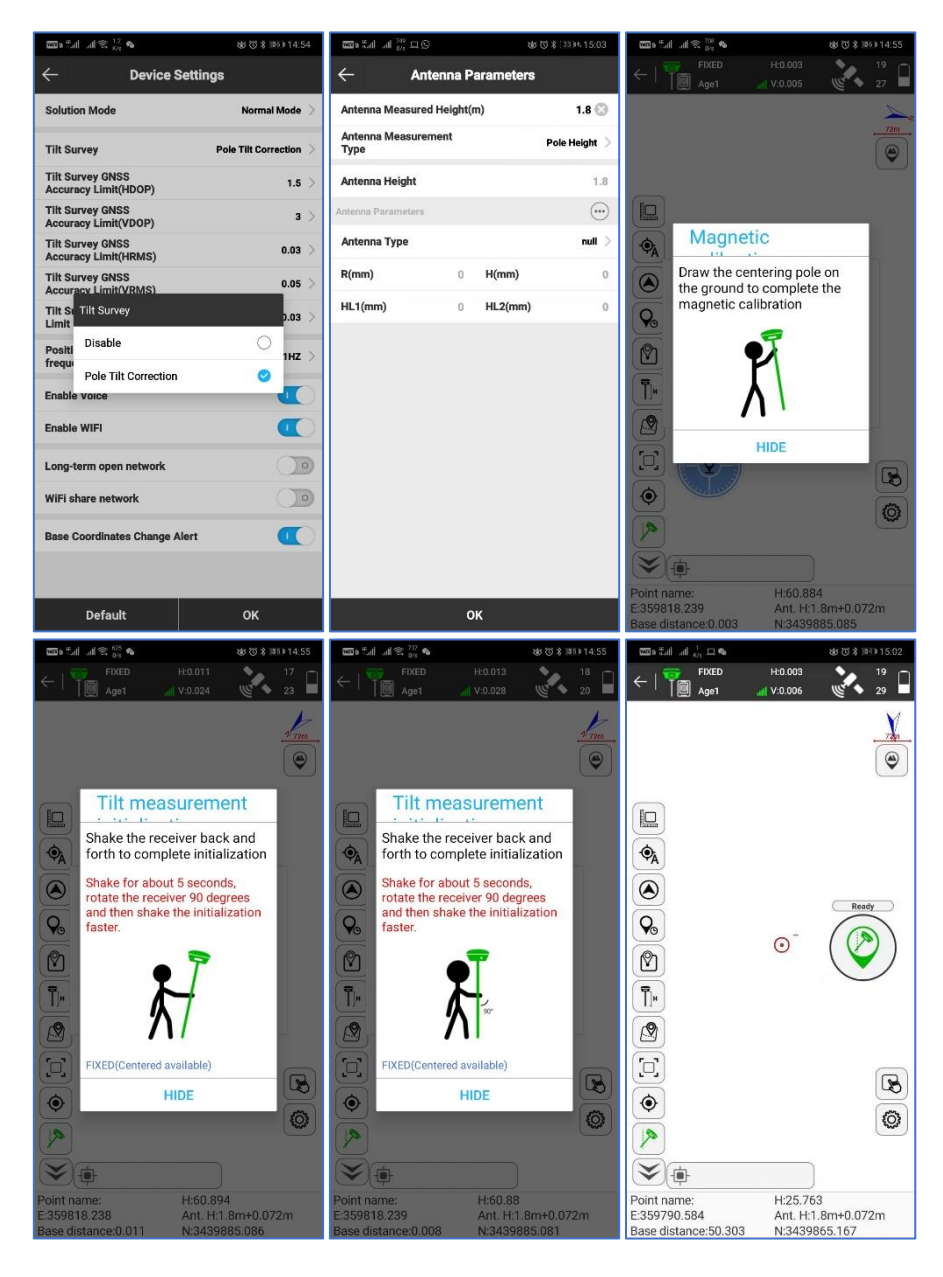

# 4. Internal Radio

E300 Pro is equipped with 1-watt internal radio. User can select the transmission power 0.5 watt or 1 watt. There are 8 default channel frequency and the frequency of channel "8" is changeable. With new firmware update, lots of mainly used protocols in survey industrial are supported.

| Channel | Frequency/MHz   |
|---------|-----------------|
| 1       | 431             |
| 2       | 432             |
| 3       | 433             |
| 4       | 434             |
| 5       | 435             |
| 6       | 436             |
| 7       | 437             |
| 8       | 438, Changeable |

# 4.1 Default channel frequency

# 4.2 Supported radio protocol

Some of the protocols may require firmware update.

| Protocol            |   |
|---------------------|---|
| SATEL               | 0 |
| PCC-GMSK            | 0 |
| TrimTalk 450S       | 0 |
| South 9600          | 0 |
| TrimMask III(19200) | 0 |
| South 19200         | 0 |
| TrimTalk(4800)      | 0 |
| HZSZ                | 0 |

# 5. Standard Accessories

E300 Pro base and rover are using the same hard carrying case.

#### Base:

|     | E300 Pro Base          |          |                |                                                                           |         |  |  |  |  |  |
|-----|------------------------|----------|----------------|---------------------------------------------------------------------------|---------|--|--|--|--|--|
| NO. | Items                  | Quantity | Model          | Description                                                               | Picture |  |  |  |  |  |
| 1   | Base Carrying Case     | 1        |                | Carry case for base station<br>External radio and cable can be put inside |         |  |  |  |  |  |
| 2   | E300 Pro GNSS Receiver | 1        |                |                                                                           |         |  |  |  |  |  |
| 3   | Charger                | 1        | KSA-45P-45W D5 | Type-C port                                                               |         |  |  |  |  |  |
| 4   | Power Cable            | 1        |                | Type-C to Type-C                                                          | Q       |  |  |  |  |  |
| 5   | Charger Plug           | 4        |                |                                                                           |         |  |  |  |  |  |
| 6   | Measure Tape           | 1        |                | 3m/10ft-16mm                                                              | 2       |  |  |  |  |  |
| 7   | UHF Antenna            | 1        | QT440A         | Internal UHF Antenna, 430-450MHz, 4dBi, TNCJ                              | •       |  |  |  |  |  |
| 8   | Extension Pole         | 1        |                | 25cm                                                                      |         |  |  |  |  |  |
| 9   | Screw Connector        | 1        |                |                                                                           |         |  |  |  |  |  |
| 10  | Тгау                   | 1        |                |                                                                           | •       |  |  |  |  |  |
| 11  | Warranty Card          | 1        |                |                                                                           | Anno    |  |  |  |  |  |

#### Rover:

|     | E300 Pro Rover         |          |                |                                                                          |                                         |  |  |  |  |
|-----|------------------------|----------|----------------|--------------------------------------------------------------------------|-----------------------------------------|--|--|--|--|
| NO. | Items                  | Quantity | Model          | Description                                                              | Picture                                 |  |  |  |  |
| 1   | Rover Carrying Case    | 1        |                | Carry case for rover station<br>Controller and bracket can be put inside |                                         |  |  |  |  |
| 2   | E300 Pro GNSS Receiver | 1        |                |                                                                          |                                         |  |  |  |  |
| 3   | Charger                | 1        | KSA-45P-45W D5 | Type-C port                                                              |                                         |  |  |  |  |
| 4   | Power Cable            | 1        |                | Type-C to Type-C                                                         | D,                                      |  |  |  |  |
| 5   | Charger Plug           | 4        |                | _                                                                        |                                         |  |  |  |  |
| 6   | Measure Tape           | 1        |                | 3m/10ft-16mm                                                             |                                         |  |  |  |  |
| 7   | UHF Antenna            | 1        | QT440A         | Internal UHF Antenna, 430-450MHz, 4dBi, TNCJ                             | •                                       |  |  |  |  |
| 8   | Screw Connector        | 1        |                | -                                                                        |                                         |  |  |  |  |
| 9   | Warranty Card          | 1        |                | -                                                                        | Anna Anna Anna Anna Anna Anna Anna Anna |  |  |  |  |

| 6. | Technica | Specifications |
|----|----------|----------------|
|----|----------|----------------|

| <b>GNSS Receiver</b>       |                                             | Internal Radio        |                                                |
|----------------------------|---------------------------------------------|-----------------------|------------------------------------------------|
| Channel *                  | 700                                         | Frequency Range       | 410 - 470 MHz                                  |
| Satellite Tracking         | GPS: L1CA/L1P/L1C/L2P/L2C/L5                | Channel Spacing       | 12.5 KHz / 25 KHz                              |
|                            | GLONASS: G1, G2, G3                         | Emitting Power        | 0.5 W / 1 W                                    |
|                            | BeiDou:B1I, B2I, B3I, B1C, B2a, B2b, ACEBOC | Operating Range       | 3 - 5 km typically                             |
|                            | Galileo: E1, E5a, E5b, ALTBOC, E6           | Communication         |                                                |
|                            | SBAS: L1/L5                                 | 5-pin                 | Connect to external power and radio            |
|                            | IRNSS                                       | Туре-С                | For charging and data transmission             |
|                            | QZSS: L1C/A, L1C, L2C, L5, LEX              | SIM Card              | NANO SIM                                       |
|                            | L-Band: ATLAS H10/H30/H50                   | Cellular *            | Global 4G                                      |
| Update rate                | 5 Hz, up to 50 Hz                           | Bluetooth             | V2.1+EDR / V4.1 Dual Mode, Class 2             |
| Signal Reacquisition       | < 1 sec                                     | WIFI                  | 802.11 ac/n/b/g/n                              |
| Hot Start                  | < 10 sec                                    | WebUI                 | Update firmware, manage settings and           |
| Initialization Reliability | > 99.9%                                     |                       | status, download data                          |
| Memory                     | 16 GB                                       | Voice                 | Support TTS voice broadcast                    |
| Performance (RN            | IS) <sup>1</sup>                            | Electronic Bubble     | Support                                        |
| Static Accuracy            | Horizontal: 2.5 mm + 0.5 ppm                | MEMS *                | Support                                        |
|                            | Vertical: 5 mm + 0.5 ppm                    | NMEA Output           | GGA, ZDA, GSA, GSV, GST, VTG, RMC, GLL         |
| RTK Accuracy               | Horizontal: 8 mm + 1 ppm                    | Physical Specific     | ations                                         |
|                            | Vertical: 15 mm + 1 ppm                     | Dimensions            | φ158 mm x 53 mm                                |
| Code Differential          | Horizontal: 0.25 m                          | Weight                | 940 g                                          |
| SBAS Accuracy              | Horizontal: 0.3 m                           | Operating Temperature | -30°C ~ +65°C                                  |
| Power Supply               |                                             | Storage Temperature   | -40°C ~ +80°C                                  |
| Battery                    | Rechargeable, built-in Lithium-ion battery  | Water/Dust Proof      | IP67                                           |
|                            | 7.2 V - 6800 mAh                            | Shock                 | Survive a 2 m pole drop on concrete floor      |
| Voltage                    | 9~28 V DC external power input              |                       | 1.2 m free drop                                |
| Working Time               | Up to 12 hours                              | Vibration             | Vibration resistant                            |
| Charge Time                | Typically 4 hours                           | Humidity              | Up to 100%                                     |
|                            |                                             | Indicator             | Satellites, Datalink, Battery level, Bluetooth |
|                            |                                             |                       | Smart battery indicator                        |

Illustrations and technical specifications are subject to change without notice. 1. The accuracy claimed is based on the optimal environment.

# 7. Warranty Policy

#### **The Guarantees Rights**

■e-survey supports free exchange or refund within 7 days from the day when you have received the products, where the device appears "performance failure", which confirmed by e-survey repaircenter.

■e-survey supports free maintenance or exchange within 15 days from the day when you have received the products, where the device appears "performance failure", which confirmed by e-survey repair center.

■e-survey supports free maintenance or exchange the same type of device within one year from the day when you have received the products, where the device appears "performance failure", which is still not in working conditions after two repairs.

∎e-survey supports a 24-month warranty service for the device host and a 3-month free warranty service for the accessory from the day when you have received the products.

#### Warranty service

If the device host meets the warranty conditions, the warranty service can be obtained according to the warranty card and the purchasing invoice. If the proof of purchase and the warranty card cannot be provided, and e-survey will use the delivery time as the standard for the warranty period.

If it is a non-warranty product, and the repair center will handle the maintenance of the extrafee.

After the device is repaired, the same fault is con-firmed by the repair center and e-survey will provide a 3-month free warranty service.

The transportation, delivery and disposal costs incurred during the delivery or inspection of the product to e-survey shall be borne by the user. The freight generated by the repair or inspection equipment returned to the user shall be borne by e-sur-vey.

Equipment that needs to be repaired or sent for inspection, please back up the data in the machine in time.

During the warranty period, the parts normally used for maintenance are free.

The parts that have been replaced during the repair are owned by e-survey.

∎e-survey is not responsible for non-product standard and software or applications that are not certified by the company.

# Following conditions are not within the scope of the warranty and service

The device host and accessories have been subjected to: abnormal or improper use, improper storage of abnormal conditions, unauthorized disassembly or alteration, accidents, damage caused by improper installation.

Damage caused by improper use of user, such as liquid injection, damage due to external force, etc.

Failure to use, repair or transport caused by the equipment's instruction manual.

Damage to the product is caused by external, including but not limited to, abnormal and unpredictable factors such as satellite systems, geomagnetism, static electricity, physical pressure, etc.

Damage caused by force majeure such as earth- quakes, floods, wars, etc.

 $\hfill \ensuremath{\,{\rm O}}$  Other conditions that cannot comply with the relevant provisions of the Guarantees Rights.